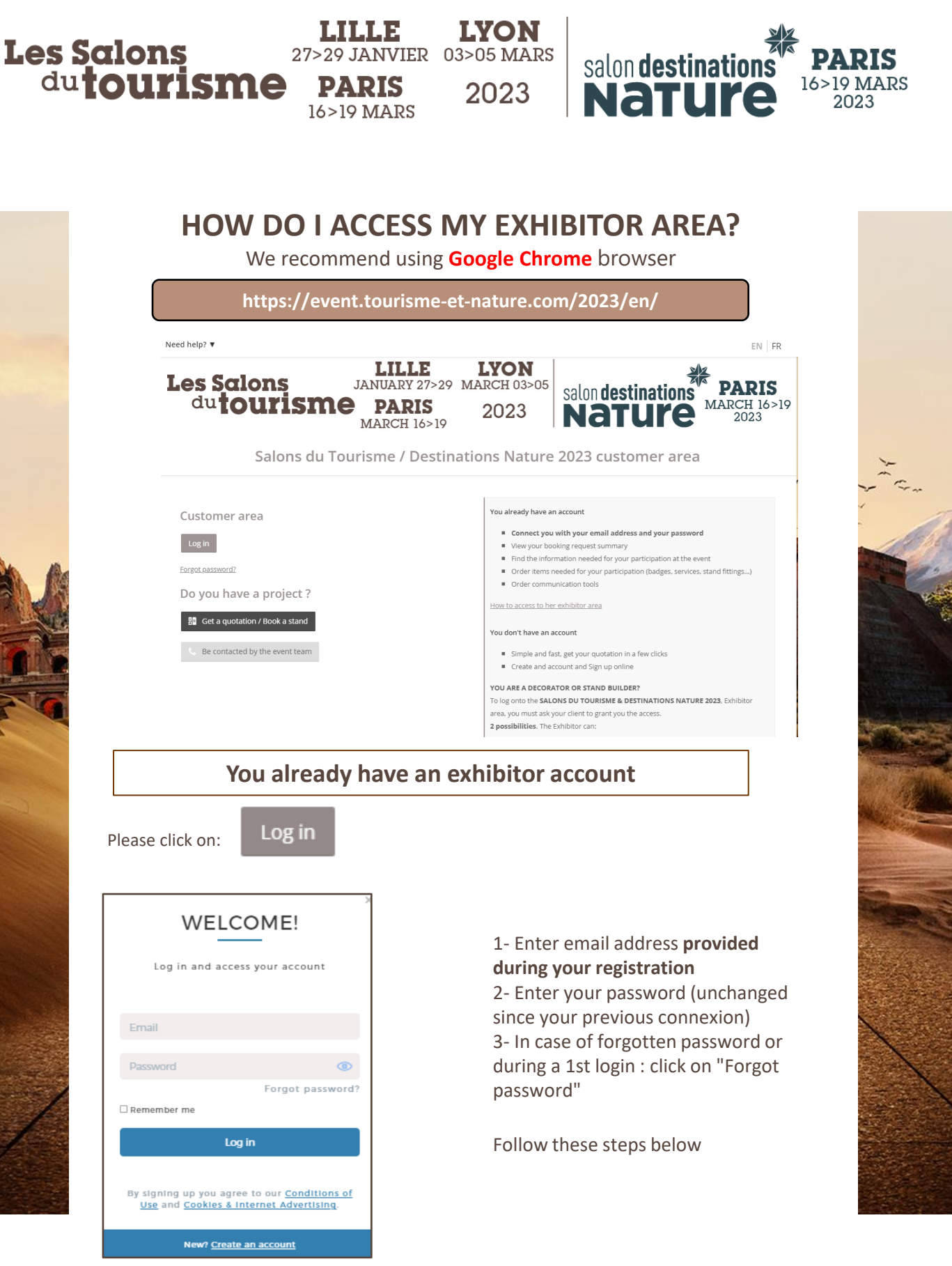

COME POSIUM

LILLE 25>27 FÉVRIER 04>06 MARS

PARIS

17>20 MARS

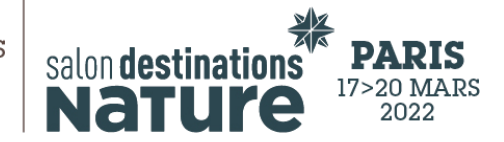

1 64

## **First login or Forgot Password**

LYON

2022

- Click "Forget password" for your 1st login. 1.
- Enter email address provided during your registration (the one declared in your 2. participation file).
- 3. Click on "Submit".

Les Salons

dutourisme

Go to your mailbox, the link was sent you by the sender "no-4. reply@comexposium-email.com" (if you do not receive anything, remember to look in your Spam! ):

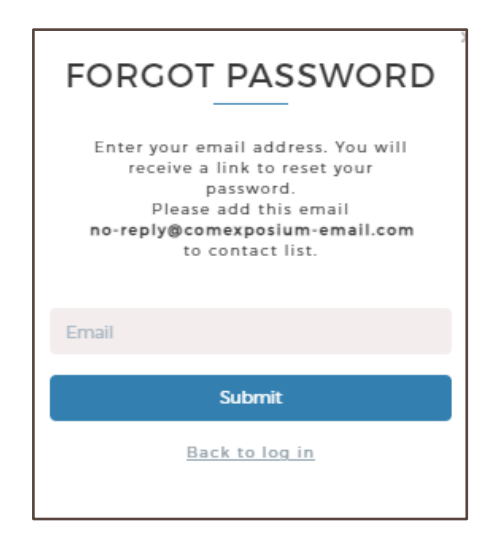

5. Click the link, and then create your password as follows:

| CRÉEZ VOTRE MOT<br>DE PASSE                                                                     | ns Nature 2022                                                                        |  |
|-------------------------------------------------------------------------------------------------|---------------------------------------------------------------------------------------|--|
| Mot de passe                                                                                    | Pour être complètement<br>sécurisé, votre mot de<br>passe doit contenir au<br>moins : |  |
|                                                                                                 | × 8 caractères minimum                                                                |  |
|                                                                                                 | × 1 majuscule                                                                         |  |
| Confirmer le mot de passe                                                                       | × 1 minuscule                                                                         |  |
|                                                                                                 | × 1 chiffre                                                                           |  |
| Valider                                                                                         | mmunication                                                                           |  |
|                                                                                                 | ipte :                                                                                |  |
| En créant votre compte, vous acceptez                                                           | otre simulation en quelques clics                                                     |  |
| l'intégralité de nos <u>Conditions générales</u><br>d'utilisation et notre Politique cookies et | tes une demande de participation en                                                   |  |
| publicité sur internet.                                                                         |                                                                                       |  |
|                                                                                                 | llateur de stand ?                                                                    |  |

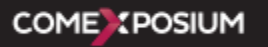

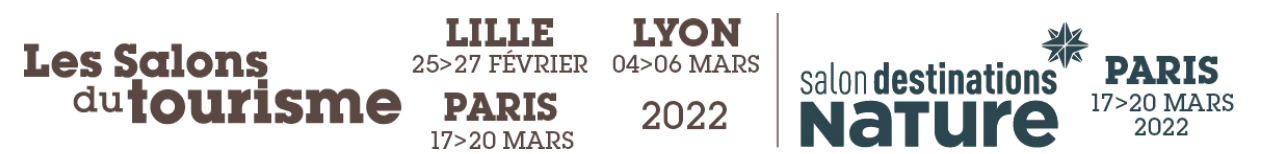

6. You will receive an email confirming your account activation :

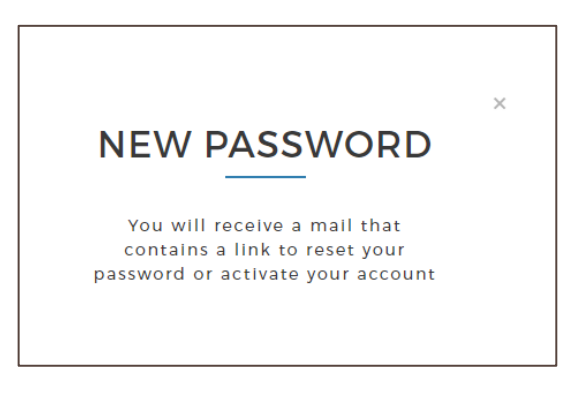

7. Finally , click on « Access your customer area » :

| Destinations Nature 17/03/2022 - 20/03/2022 | 84 m² | Validé | Accéder à l'espace client |  |  |
|---------------------------------------------|-------|--------|---------------------------|--|--|
| Welcome to your customer area!              |       |        |                           |  |  |
|                                             |       |        |                           |  |  |